本書「Movable Type デザインカスタマイズブック MT4.2対応 ~クリエイターのための Value Design~」213,214ページに記載の内容に誤りがありました。 謹んでお詫びさせていただくとともに、下記のように訂正情報を追加いたします。

Movable Type デザインカスタマイズブック MT4.2 対応 ~クリエイターのための Value Design~

Chapter4 プラグイン・JavaScript による機能拡張 08 Ajax 検索を用いたサイト内検索機能を導入する

テンプレート E 210 ページ~215 ページ

当該の項は、Ajax の仕組みを利用して、MT の標準機能とは異なる「サイト内検索」を可能 にする、というものです。

本書 210 ページから 213 ページ上部までの間で、検索用の XML のサイトマップを独自に作っておくという趣旨で、XML データの文字コードを UTF8 で生成されるようにする 「Ogawa::Code MT-I18N プラグイン」を利用する方法を解説しています。

213ページ中部より、上記のUTF-8化されたXMLデータを、JavaScriptで検索し結果を表示 する仕組みを利用する方法を解説しています。この段落は、AjaxとJsonというテクノロジーを 用いるという趣旨で、「世界中の1%の人々へ blog\_ajax\_json\_search」で公開されている JavaScriptの改造方法を紹介していますが、本著に掲載したコードに誤りがありました。改めて、 お詫びさせていただくとともに、以後は213,214ページに掲載しているコードの訂正となりま す。

213 ページ中部、blog\_ajax\_json\_search.txt の拡張子を js に変更し、エディターで開いて、 コードを編集していきます。

MEMO

お問い合わせの中で、コードをワードプロセッサーモードで開かれて、表示行の違いに戸惑って しまう方がいらっしゃるように感じました。JavaScript はかならず、エディターモードで開いて、コ ード 1 行に対して表示される数字をもとに、編集行を確認してください。

## まずは、blog\_ajax\_json\_search.jsの147行目を修正します。

### <修正前>

html += 'a href="' + result\_data[i].link + '#search\_word=' + search\_keyword + '">' + highlight( result\_data[i].title, keywords ) + '</a><br/>br />' + highlight( trunc( result\_data[i].body, keywords[0] ), keywords ) + '

## <修正後>

 $\begin{aligned} & \text{html} += '\langle \text{li} \times \text{a} \text{ href} = '' + \text{result}_\text{data}[i].\text{link} + ''' \rangle' + \text{highlight}(\text{ result}_\text{data}[i].\text{title, keywords}) \\ & + '\langle /a \times \text{br} / \rangle' + \text{highlight}(\text{ trunc}(\text{ result}_\text{data}[i].\text{body, keywords}[0]), \text{keywords}) + '\langle /\text{li} \rangle'; \end{aligned}$ 

### 続いて、149 行目を修正します。

### <修正前>

html += '</div></div></u>

#### <修正後>

html += '</div></div></ti>

続いて、155 行目を修正します。

### <修正前>

html += '
html += '
html += '</div></div></div></div></div></div></div></div></div></div></div></div></div></div></div></div>tests="posted"style="text-align:right; font-size: smaller;">span class="post-footers"></span>class="separator"></span></span>class="bo\_so\_copyright">a href="#" title="Go Back page"onclick="location.reload(true); return false;" onkeypress="location.reload(true); return false;">[Go Back Page]/a>a href="/" title="Go Back Index" >[Go BackIndex]/div>div>div>

# <修正後>

html += '</div></div></div></div></div></div</div="entry-body-bottom"></div>
style="text-align:right; font-size: smaller;"><span class="post-footers"></span><span</p>
class="separator"></span><span class="bo\_so\_copyright"><a href="#" title="Go Back page"</p>
onclick="location.reload(true); return false;" onkeypress="location.reload(true); return
false;">[Go Back Page]</a><a href="ブログのトップページの絶対パス" title="Go Back Index"</p>
>[Go Back Index]</a></span>
</div></div</p>
class="entry-bottom"></div></div</p>

最後に、187 行目を修正します。

# <修正前>

return text.replace( new RegExp( '(' + keyword + ')', "ig"), '<span style="background-color: #FFCC33;">' + "\$1" + '</span>' );

<修正後>

return text.replace( new RegExp( '(' + keyword + ')', "ig"), '<span class="highlight">' + "\$1" + '</span>' );

訂正は、以上です。

次の段落では、XMLデータとJsonデータのやりとりを行うために、prototype.jsを利用する ことを示しています。これについては、本書の200-205ページの「Chapter4 08 What's New エリアにタブインターフェイスを設置する」という項で、非同期通信のAjax用ライブラリファイル 「Prototype JavaScript framework prototype.js」を解説していますので、ここでおさらいし てください。

扱いとしては、「blog\_ajax\_json\_search.js」と「prototype.js」を、FTP クライアントでサ ーバーの出力ディレクトリにある「js」にアップロードしてください。

215 ページでは、機能を整え、最後にフォームを形成するテンプレートのカスタマイズ方法を解説しています。

出力されるページ「Ajax 検索」のテンプレートは、ウィジェット化してあります。本書 215 ページのコードで、赤字でマークされている部分を確認してください。blog\_ajax\_json\_search.jsは、 ここで読み込まれています。

prototype.js は、テンプレートモジュール「ヘッダー」から読み込まれています。本書 202 ページのコードで、赤字でマークされている部分も確認してください。

ここまで整えば、検索結果を表示させるエリアに、空タグとなるクラス名を貼り付ければいい だけです。テンプレートEでは、インデックステンプレート「メインページ」にくdiv class="result"×/div>というタグを挿入させ、blog\_ajax\_json\_search.jsの65行目にある resultを読み込んで表示させています。

検索という機能は、Web サイトのアクセシビリティを支える要ですから、使い勝手にはこだわりたいところです。簡潔な Ajax 検索を設置する Web サイトは 1 つの優れた解となるでしょう。